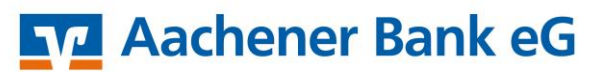

Mein Leben lang.

ProfiCash 12 Einrichten PIN/TAN

## <u>Achtung!</u> Bitte erstellen Sie vor der Umstellung eine Datensicherung in Ihrem Programm!

Sofern Sie noch keinen aktivierten PIN/TAN-Zugang nutzen, melden Sie sich zuerst auf unserer Homepage <u>www.aachener-bank.de</u> mit Ihren Zugangsdaten an und ändern die von uns bereitgestellte Start-PIN.

Um Ihren VR-NetKey und Ihr TAN-Verfahren in ProfiCash 12 zu hinterlegen, melden Sie sich bitte als Anwender an und klicken auf den Menüpunkt [Einstellungen] und anschließend auf [HBCI-Verwaltung].

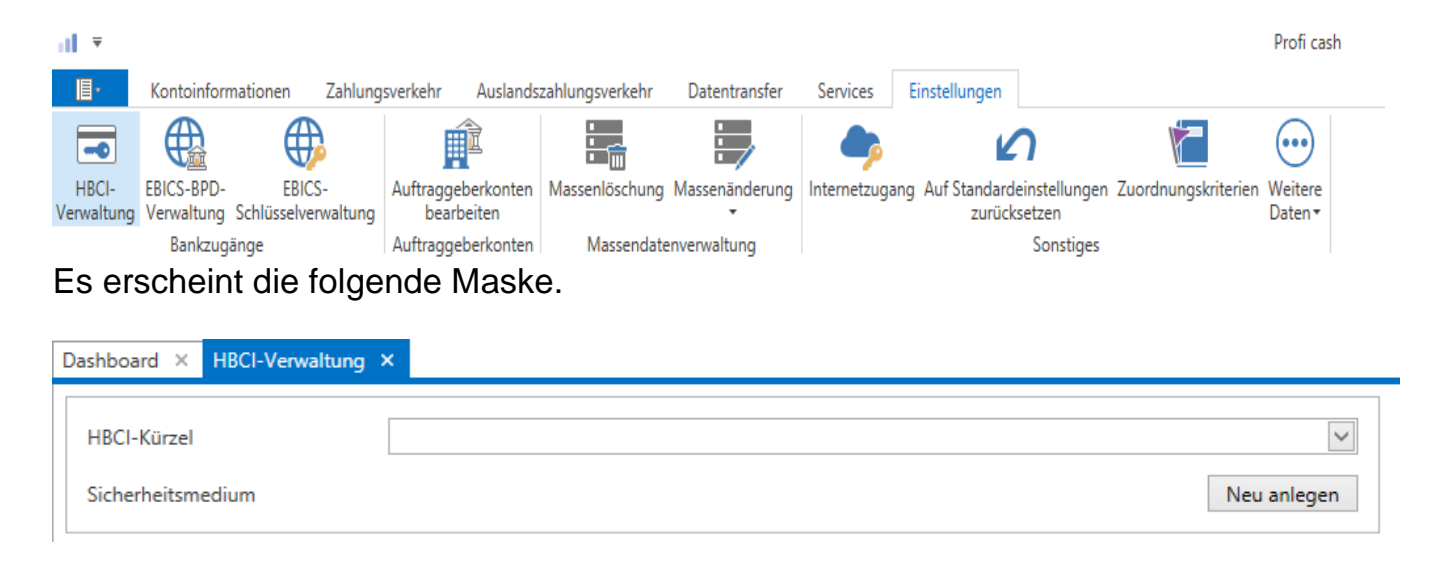

Wählen Sie nun [Neu anlegen].

Hierdurch öffnet sich der Einrichtungsassistent zur Neuanlage eines HBCI-Zugangs. Wählen Sie hier [PIN/TAN] aus und bestätigen Sie mit [Weiter].

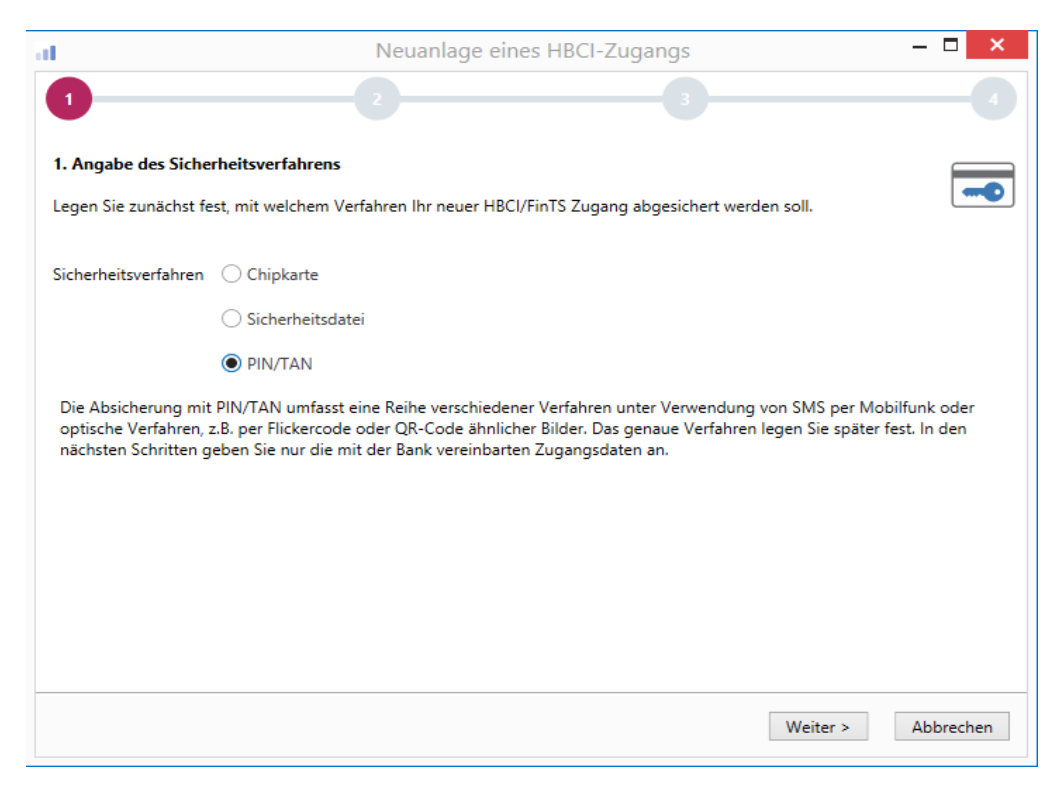

Geben Sie im Feld [Bankleitzahl] 39060180 der Aachener Bank eG ein. Das Feld der Zugangsadresse wird automatisch gefüllt.

| ai -                                                        | Neuanlage eines HBCI-Zugangs                                                                                                    |         |
|-------------------------------------------------------------|----------------------------------------------------------------------------------------------------|---------|
| 1                                                           | 2 3                                                                                                    | -4      |
| 2. Zugangsadres                                             | se Ihrer Bank festlegen                                                                                                    |         |
| Sie können hierzu<br>In den meisten Fä<br>können Sie die An | die Bankleitzahl eintragen oder beliebige andere Suchbegriffe verwenden, um ihre Bank zu finden.<br>Ilen wird dann automatisch die Zugangsadresse ermittelt. Wird Ihre Bank nicht gefunden, dann<br>gaben auch manuell eintragen, wie Sie sie von Ihrer Bank erhalten haben. | -       |
| Bankleitzahl                                                | 39060180                                                                                                    |         |
| Auswahl Banken                                              | 39060180 GENODED1AAC Aachener Bank Aachen                                                                                                    |         |
| Zugangsadresse                                              | https://HBCI-PINTAN.GAD.DE/cgi-bin/hbciservlet                                                                                                    |         |
|                                                             | < Zurück Weiter > Ab                                                                                                    | brechen |

Im nächsten Schritt geben Sie in den beiden Zeilen [VR-NetKey oder Alias] und [Alias/VR-Kennung] Ihren VR-NetKey an. Das Feld [PIN] befüllen Sie bitte nicht. Wird dieses Feld befüllt, speichert ProfiCash die PIN ab und Sie werden zu keiner weiteren Eingabe mehr aufgefordert.

| at                                                                 | Neuanlage eines HBCI-Zugangs – 🗖                                                                                                    | ×   |
|--------------------------------------------------------------------|----------------------------------------------------------------------------------------------------|-----|
| 1                                                                  | 2 3                                                                                                    |     |
| 3. Benutzerdaten ang                                               | geben                                                                                                    |     |
| Geben Sie Ihre Benutz<br>optional und sollte nu<br>gesichert sind. | zerdaten an, die Sie von Ihrer Bank erhalten haben. Die Angabe der PIN oder eines Passworts ist<br>ur erfolgen, wenn Ihr Benutzerkonto auf dem Computer und Profi cash jeweils mit Passwörtern |     |
| Sicherheitsmedium                                                  | PIN/TAN                                                                                                    |     |
| Bankleitzahl                                                       | 39060180 [ GENODED1AAC Aachener Bank Aacher                                                                                                    | ן י |
| VRNetKey oder Alias                                                |                                                                                                    |     |
| Alias/V <u>R</u> -Kennung                                          |                                                                                                    |     |
| <u>P</u> IN                                                        |                                                                                                    |     |
| Zugangs-Adresse                                                    | https://HBCI-PINTAN.GAD.DE/cgi-bin/hbciservlet                                                                                                    |     |
|                                                                    |                                                                                                    |     |
|                                                                    |                                                                                                    |     |
|                                                                    |                                                                                                    |     |
|                                                                    | < Zurück Weiter > Abbrech                                                                                                    | en  |

Im letzten Einrichtungsschritt vergeben Sie sich ein HBCI-Kürzel für Ihren Zugang. Dieses Kürzel kann frei gewählt werden. Wir empfehlen [AC-Bank] oder ähnliches zu nutzen, um einen besseren Überblick über die verschiedenen Zugänge zu halten.

| l.            |                       | Neuanlage eines HBCI-Zugangs                                      | ×                    |
|---------------|-----------------------|-------------------------------------------------------------------|----------------------|
| 1             |                       | 2 3                                                               |                      |
| 4. HBCI-Zugan | ng bezeichnen         |                                                                   |                      |
| Zum Abschluss | geben Sie Ihrem neuen | HBCI-Zugang eine Bezeichnung, indem Sie das HBCI-Kürzel benennen. | -                    |
| HBCI-Zugang   | Sicherheitsmedium     | PIN/TAN                                                           |                      |
|               | VRNetKey oder Alias   |                                                                   |                      |
|               | Alias/VR-Kennung      |                                                                   |                      |
|               | Bankleitzahl          | 39060180 [ GENODED1AAC ]                                          |                      |
|               | Bankname              | Aachener Bank - Aachen                                            |                      |
| HBCI-Kürzel   |                       |                                                                   |                      |
|               | Bitte ein HBCI-Kürzel | eingeben                                                          |                      |
|               |                       |                                                                   |                      |
|               |                       |                                                                   |                      |
|               |                       |                                                                   |                      |
|               |                       |                                                                   |                      |
|               |                       |                                                                   |                      |
|               |                       |                                                                   |                      |
|               |                       |                                                                   |                      |
|               |                       | Zunitels Eastin stallan                                           | A la la se a la sera |

Nachdem Sie auf [Fertig stellen] gehen, werden Sie zurück in die HBCI-Verwaltung geleitet.

Folgendes Bild zeigt Ihnen beispielhaft, wie die mit Daten gefüllte Maske aussieht.

| Dashboard × HB                                                                  | Cl-Verwaltung ×                                                                      |                                                                 |                      |                     |  |             |
|---------------------------------------------------------------------------------|--------------------------------------------------------------------------------------|-----------------------------------------------------------------|----------------------|---------------------|--|-------------|
| HBCI-Kürzel                                                                     |                                                                                      | AC-Bank                                                         |                      |                     |  | ~           |
| Sicherheitsmedium                                                               |                                                                                      | PIN / TAN                                                       |                      |                     |  | Neu anlegen |
| HBCI Parameter                                                                  | Userparameter                                                                        | Bankparameter                                                   | Sicherheitsverfahren | Einreichungsfristen |  |             |
|                                                                                 |                                                                                      |                                                                 |                      |                     |  |             |
| HBCI-Kürzel                                                                     |                                                                                      | AC-Bank                                                         |                      |                     |  |             |
| Bankleitzahl                                                                    |                                                                                      | 39060180                                                        |                      |                     |  |             |
| VRNetKey oder Alias                                                             |                                                                                      |                                                                 |                      |                     |  |             |
| Alias/VR-Kennung                                                                |                                                                                      |                                                                 |                      |                     |  |             |
| PIN                                                                             | [                                                                                    |                                                                 |                      |                     |  |             |
| Zugangs-Adresse                                                                 |                                                                                      | https://HBCI-PINTAN.GAD.DE/cgi-bin/hbciservlet                  |                      |                     |  |             |
| HTTP-Header 🗌 Verwenden von HTTP-Header für diesen Zugang                       |                                                                                      |                                                                 |                      |                     |  |             |
| Elektronische Kontoauszüge                                                      |                                                                                      | Elektronische Kontoauszüge nach Abholung automatisch quittieren |                      |                     |  |             |
| UPD-Konten                                                                      | UPD-Konten 🗹 nach einer Datenübertragung zurückgemeldete Konten automatisch anzeigen |                                                                 |                      |                     |  |             |
| Benutzerdaten aktualisieren Statusprotokoll abholen Löschen Speichern Abbrechen |                                                                                      |                                                                 |                      |                     |  |             |

Nutzen Sie nun den Button [Benutzerdaten aktualisieren], um die Zugangsdaten mit der Aachener Bank eG zu synchronisieren.

Es startet eine Datenübertragung und Sie werden aufgefordert Ihre PIN Ihres Online-Bankings anzugeben. Bestätigen Sie nach der Eingabe mit [OK]. Ihnen wird im Hintergrund ein Protokoll angezeigt, welches Ihnen den erfolgreichen Abruf bezeugt.

Im Vordergrund öffnet sich ein Fenster, in dem Sie Ihr TAN-Verfahren auswählen können. Wählen Sie dort ihr gewähltes TAN-Verfahren und speichern Sie dieses ab.

| at                       | TAN Verfahren                    |
|--------------------------|----------------------------------|
|                          |                                  |
| Angebotene TAN-Verfahren | SecureGo                         |
|                          | ○ SecureGo plus (Direktfreigabe) |
|                          | ○ Smart-TAN plus manuell         |
|                          | ○ Smart-TAN plus optisch / USB   |
|                          | ○ Smart-TAN photo                |
|                          | Speichern Abbrechen              |

Dadurch ist Ihr Onlinezugang in ProfiCash erfolgreich angelegt. Damit Sie mit diesem Zugang auch handeln können ist noch die Zuordnung der Konten nötig.

Hierfür begeben Sie sich wieder in die Menüleiste und wählen unter [Einstellungen] den Punkt [Auftraggeberkonten bearbeiten].

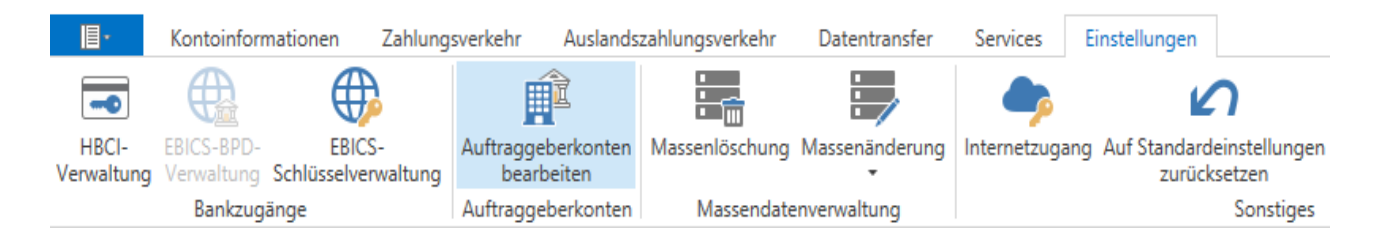

Nun erscheinen die Konten, die Ihnen in ProfiCash zugeordnet sind in einer Liste.

Wählen Sie dort ein Konto der Aachener Bank eG aus klicken es mit Doppelklick an. Öffnen Sie dort das Feld [Verwendungen]. In dem Feld [HBCI-ID/FinTS] können Sie jetzt das zuvor vergebene HBCI-Kürzel auswählen und anschließend mit [Speichern] Ihre Eingabe bestätigen.

Es erfolgt eine Rückfrage, ob das HBCI-Kürzel bei allen Konten mit dieser Bankleitzahl eingetragen werden soll. Wenn Sie dies wünschen, bestätigen Sie dies mit [Ja]. Andernfalls bleibt die Änderung nur für das ausgewählte Konto bestehen und andere Konten müssen manuell geändert werden.

Somit wurde Ihr Zugang mit dem Konto verknüpft und Sie können Ihre Umsätze abrufen und Zahlungen wie gewohnt tätigen.

Bei Rückfragen steht Ihnen Ihr Team EBL-Beratung unter 0241 462-337 zur Verfügung.